# ELEKTROTEHNIČKA ŠKOLA SPLIT

# E-DNEVNIK EDUKACIJA ZA NASTAVNIKE I STRUČNO OSOBLJE

e-Dnevnik administrator Split, 26.-28. svibnja 2015.

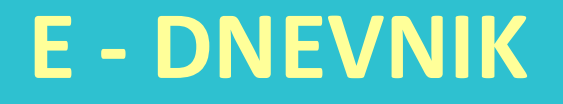

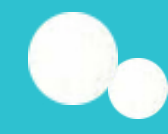

Web aplikacija za vođenje razredne knjige www.e-dnevnik.skole.hr

CARNet - sve funkcionalnosti postojeće razredne knjige, + izrada izvještaja (o ocjenama, izostancima,...), obavještavanja roditelja o izostancima djece putem e-maila. Kraj šk. god. obvezan ispis imenika!

Portal <u>e-Dnevnik za učenike</u> - pregled ocjena, bilješki, izostanaka, lektira te raspored pisanih zadaća

Povezan s e-Maticom (podaci o učenicima, predmeti / podaci o ocjenama i izostancima)

Pristup – ravnatelj, pedagoginja, nastavnici imaju pristup samo podacima vezanim uz svoj predmet, razrednici imaju pristup svim podacima o učeniku svoga razreda.

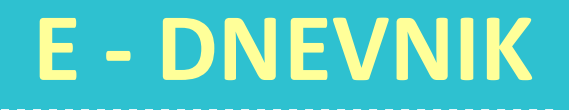

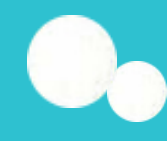

Sigurnost - autorizira se tokenom – zabranjeno je posuđivati svoj token, gubitak tokena odmah prijaviti administratoru, postoji zapis o autoru i vremenu svakog unosa. Svi su podaci pohranjeni na poslužitelju u CARNetu te postoji sigurnosna kopija na poslužitelju koji se nalazi na drugoj lokaciji tako da ne postoji mogućnost nestanka podataka.

- Upute, letak <u>http://www.carnet.hr/e-dnevnik</u>
- CARNet online tečaj <u>https://loomen.carnet.hr/course/view.php?id=2980</u>
- Testna aplikacija <u>https://e-dnevnik-test.skole.hr/</u>

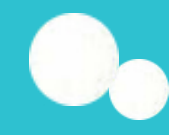

Testna aplikacija <u>https://e-dnevnik-test.skole.hr/</u> (Najavljujemo da će periodi kada se unosi u testnom sustavu neće brisati biti sljedeći:

### 25.5. - 6.6., 16.6. - 15.7. i 18.8. - 11.9.

Pod korisničko ime unesite svoj AAI@Edu.hr identitet (Ako radite u više škola, dovoljno je da upišete korisničko ime škole u kojoj ste originalno dobili AAI@Edu.hr identitet.)

Lozinka - četveroznamenkasti PIN + jednokratna lozinka koju generira token

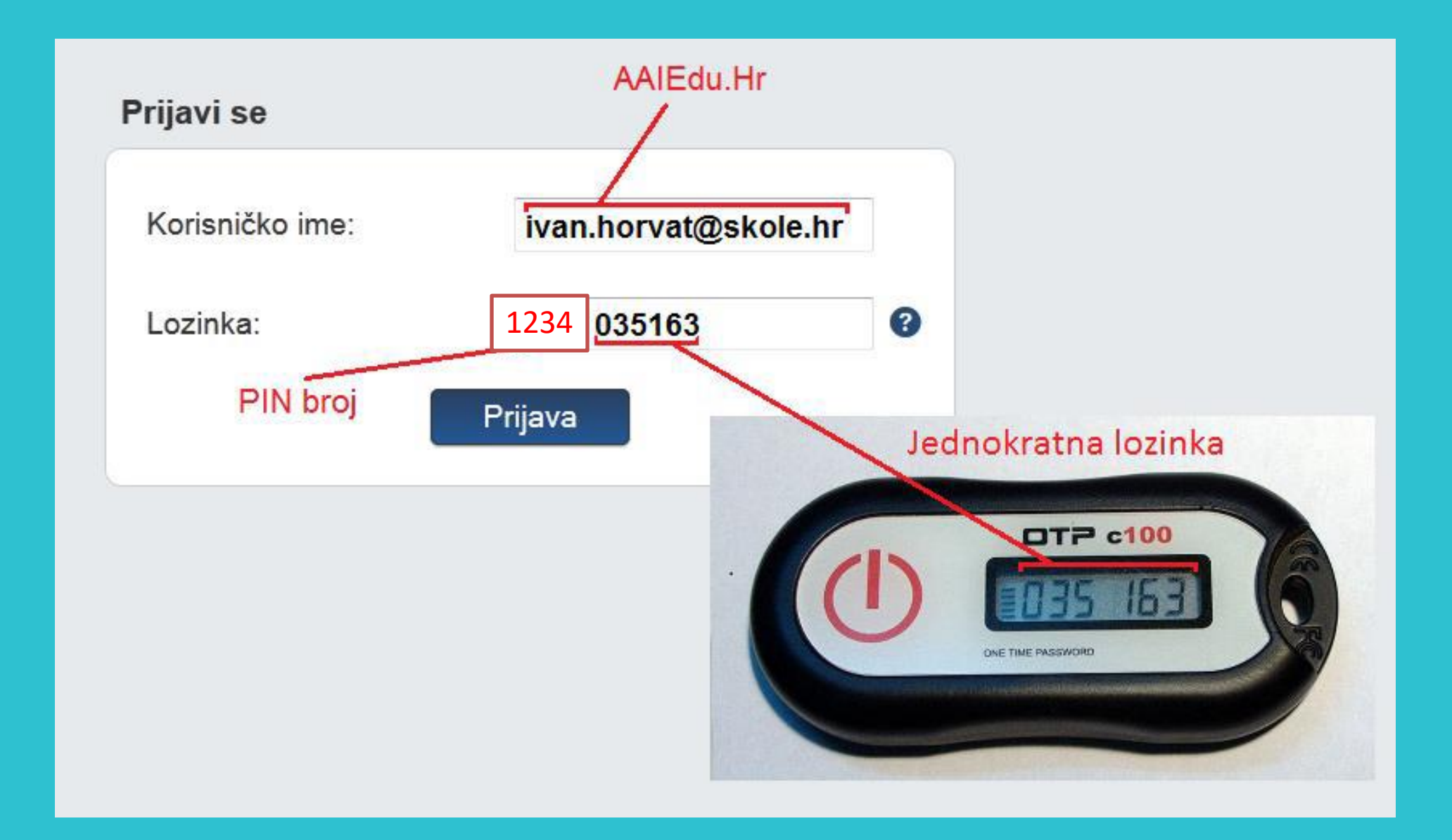

### Promjena PIN-a i odjava

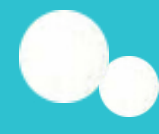

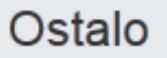

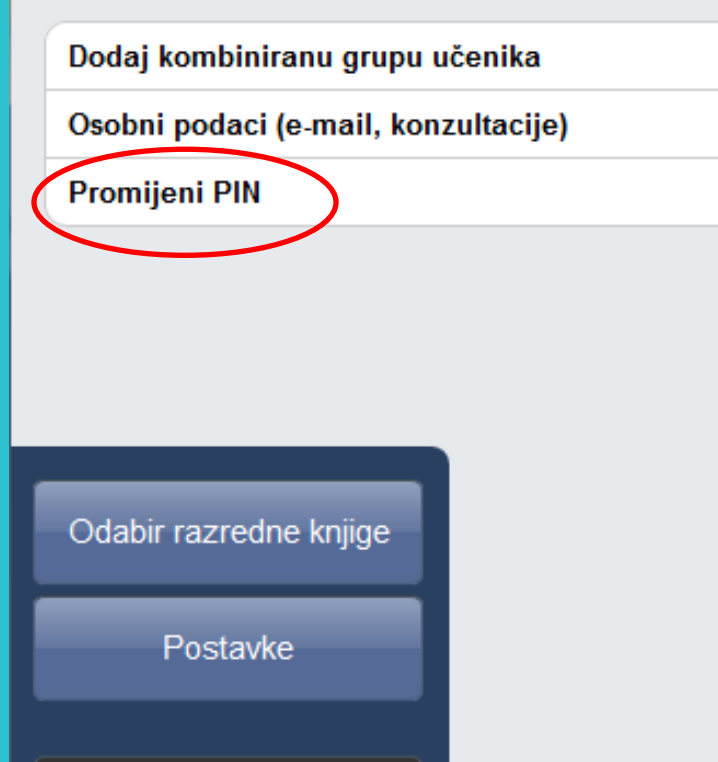

#### Odjava

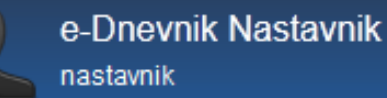

Testna skola CARNet Zadar - Zagreb Nije odabran ni jedan razred ili grupa

#### Izvještaji

Popis pisanih zadaća za sve razrede

Raspored održanih radnih sati

Srednje ocjene po razredima i predmetima

Izostanci po razredima i tipu izostanka

Usporedni izvještaji za kraj godine

#### Promjena PIN-a i odjava

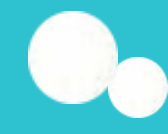

### Promjena PIN-a

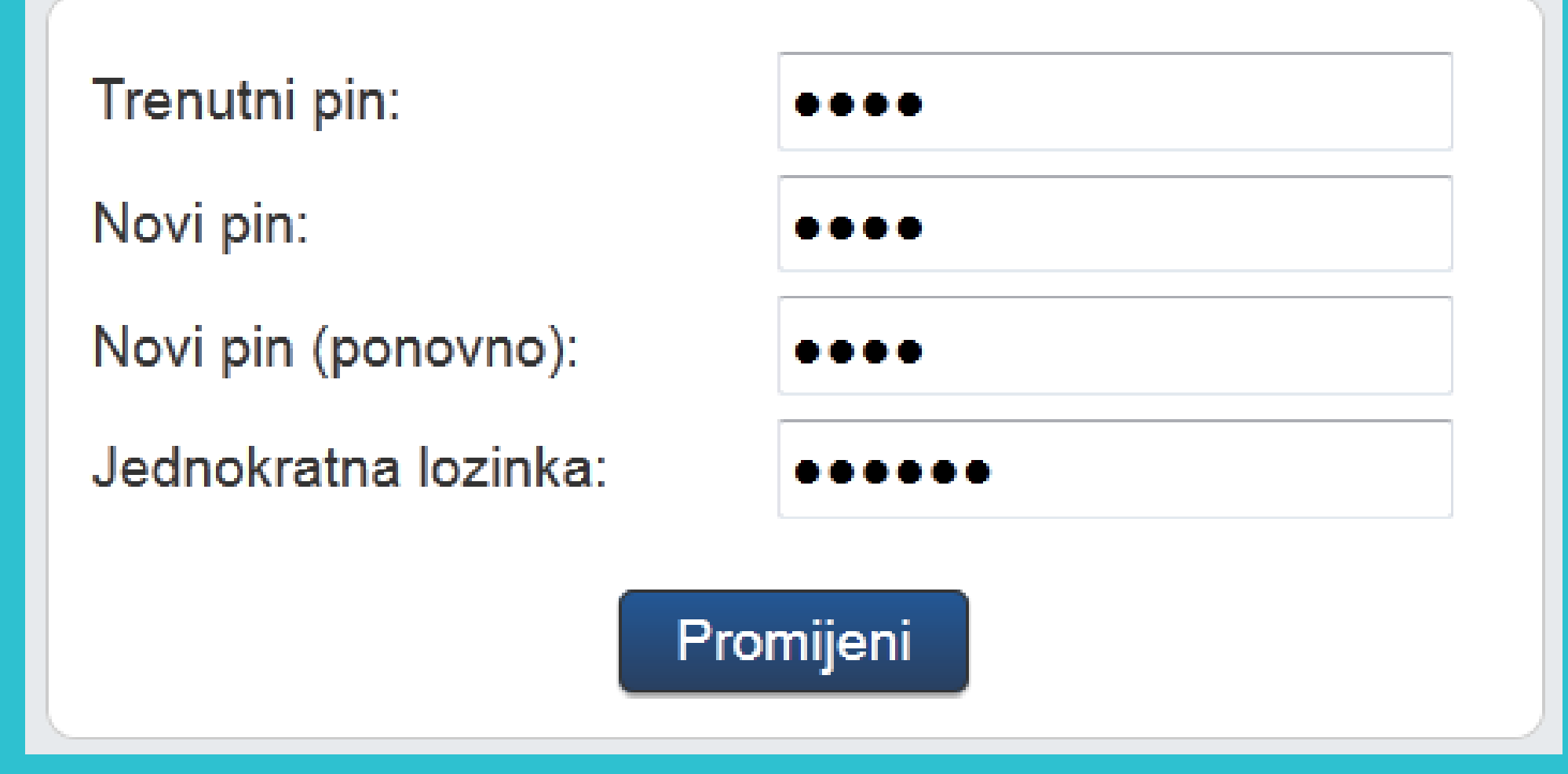

Odjaviti se svaki put!

### Osobni podaci

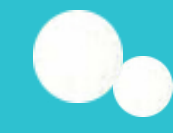

#### Ostalo Izvještaji Dodaj kombiniranu grupu učenika Popis pisanih zadaća za sve razrede Osobni podaci (e-mail, konzultacije) Raspored održanih radnih sati Promijeni PIN Srednje ocjene po razredima i predmetima Izostanci po razredima i tipu izostanka Usporedni izvještaji za kraj godine Odabir razredne knjige Postavke Odjava e-Dnevnik Nastavnik Testna skola CARNet Zadar - Zagreb Nije odabran ni jedan razred ili grupa nastavnik

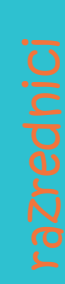

"Osobni podaci" - razrednici upisuju termin informacija za roditelje te mogu vidjeti izgled poruke koju će roditelji dobiti idući dan u slučaju izostanka svojeg djeteta ako su prethodno potpisali suglasnost da žele primati obavijest.

# ADMINISTRACIJA UČENIKA razrednici

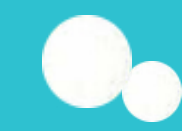

### 'Imenik' > 'Izbornik' (Kvadratić s tri crte) > 'Administracija učenika'

| e-Dnevnik test                                                                  | Imenik | Pregled rada | Dnevnik rada               | Zapisnici          | Ξ                 |
|---------------------------------------------------------------------------------|--------|--------------|----------------------------|--------------------|-------------------|
| Učenici u 1.C razredu:                                                          |        |              |                            | 🗙 Slučajan o       | odabir            |
| 1. Toma Aglić<br>Tehničar za mehatroniku - novi strukovni kurikulum             |        |              |                            |                    |                   |
| 2. Vladimir Bašić<br>Tehničar za mehatroniku - novi strukovni kurikulum         |        |              |                            |                    |                   |
| 3. Frane Brajičić<br>Tehničar za mehatroniku - novi strukovni kurikulum         |        |              |                            |                    |                   |
| 4. Tomislav Brekalo<br>Tehničar za mehatroniku - novi strukovni kurikulum       |        |              |                            |                    |                   |
| 5. Viktor Anton Bronzović<br>Tehničar za mehatroniku - novi strukovni kurikulum |        |              |                            |                    |                   |
| 6. Vedran Budić<br>Tehničar za mehatroniku - novi strukovni kurikulum           |        |              |                            |                    |                   |
| 7. Željko Carević<br>Tehničar za mehatroniku - novi strukovni kurikulum         |        |              |                            |                    |                   |
| 8. Domagoj Colić<br>Tehničar za mehatroniku - novi strukovni kurikulum          |        |              |                            |                    |                   |
| 9. Matej Ćurlin<br>Tehničar za mehatroniku - novi strukovni kurikulum           |        |              |                            |                    |                   |
| 10. Filip Dujmović<br>Tehničar za mehatroniku - novi strukovni kurikulum        |        |              |                            |                    |                   |
| 11. Ante Glavinović<br>Tehničar za mehatroniku - novi strukovni kurikulum       |        |              |                            |                    |                   |
| 12. Marko Glibota<br>Tehničar za mehatroniku - novi strukovni kurikulum         |        |              |                            |                    |                   |
| 13. Antonio Grbelja<br>Tehničar za mehatroniku - novi strukovni kurikulum       |        |              |                            |                    |                   |
| 14. Anton Ivakić<br>Tehničar za mehatroniku - novi strukovni kurikulum          |        |              |                            |                    |                   |
| Domagoja Pavić<br>školski admin                                                 |        |              | Tehnička škola za s<br>1.0 | strojarstvo i meha | atroniku<br>-2014 |

# ADMINISTRACIJA UČENIKA

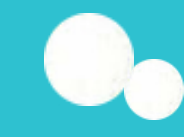

Nakon što je administrator kreirao razred, automatski su iz eMatice preuzeti i učenici. Ako je ulaskom u razrednu knjigu Imenik prazan, popis učenika nepotpun ili su njihovi osobni podaci nepotpuni, učenike je potrebno ponovno povući iz eMatice nakon što u istoj uredite podatke.

Za povlačenje učenika u razred potrebno je kliknuti na 'Izbornik', zatim 'Povuci iz eMatice'.

| Imenik Pregled rada Dnevnik rada Zapisnici | Izbornik                 |
|--------------------------------------------|--------------------------|
|                                            | 🗹 Administracija učenika |
|                                            | A Povuci iz eMatice      |
|                                            | Prebaci u eMaticu        |
|                                            | 🚍 Dodijeli redne brojeve |

# ADMINISTRACIJA UČENIKA

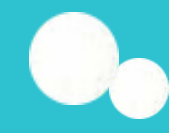

### Povlačenje učenika iz eMatice

|    | Učenik               | Podaci iz  | OIB         | Program                  | Matični br. | Status          | Spol | Narodnost | Majka  | Otac  | Datum rođ.  | Mjesto rođ.   | Država rođ. | Prebivalište |
|----|----------------------|------------|-------------|--------------------------|-------------|-----------------|------|-----------|--------|-------|-------------|---------------|-------------|--------------|
|    | Nikola Finomehaničar | eMatice    | 53269853327 | Tehničar za finomehaniku |             | Redovito upisan | m    | Armenac   | Gorana | Goran | 03.06.2013. | Zagorska Sela | Hrvatska    |              |
| 1. |                      | e-Dnevnika |             |                          |             |                 | ž    |           |        |       |             |               |             | 1            |
| 2  | Ivan Glazbenik       | eMatice    | 56984521366 | Tehničar za energetiku   |             | Redovito upisan | m    | Armenac   |        |       | 07.01.2013. | Pula          | Hrvatska    |              |
| ۷. |                      | e-Dnevnika |             |                          |             |                 | ž    |           |        |       |             |               |             |              |
| 2  | Ivan Strojar         | eMatice    | 63269856322 | Strojarski tehničar      |             | Redovito upisan | m    | Armenac   | Testm  | Testt | 04.06.2013. | Zaglav        | Hrvatska    |              |
| 3. |                      | e-Dnevnika |             |                          |             |                 | ž    |           |        |       |             |               |             |              |

Prenesi učenike u e-Dnevnik

# ADMINISTRACIJA UČENIKA razrednici

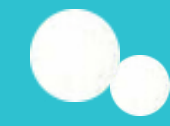

Učenicima je potrebno dodijeliti redne brojeve klikom na 'Izbornik', zatim 'Dodijeli redne brojeve'.

| Imenik Pregled rada Dnevnik rada Zapisnici | Izbornik                 |
|--------------------------------------------|--------------------------|
|                                            | 🗹 Administracija učenika |
|                                            | 🖋 Grupni unos vladanja   |
|                                            | A Povuci iz eMatice      |
|                                            | 📜 Dodijeli redne brojeve |
|                                            | Administracija predmeta  |

# ADMINISTRACIJA UČENIKA Uređivanje podataka učenika

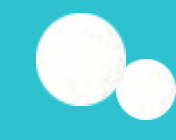

Imenik > Administracija učenika > Učenik X Nakon što su učenici povučeni iz eMatice, moguće je dopunjavati njihove podatke tako da u administraciji učenika kliknete na željenog učenika. Nakon toga kliknite na opciju koju želite urediti (Izvannastavne aktivnosti, izvanškolske aktivnosti, bilješka razrednika, fotografija, pedagoške mjere, kontakt, vladanje, opći uspjeh). Ako učenik nema nikakve dodatne zapise (ocjene i izostanke), učenika možete obrisati klikom na gumb 'Ukloni'. Ova opcija se koristi ukoliko je učenik greškom dodan u razred. Ako se učenik ispisao nakon početka godine, istog je potrebno označiti kao neaktivnog u 'Osobni podaci'.

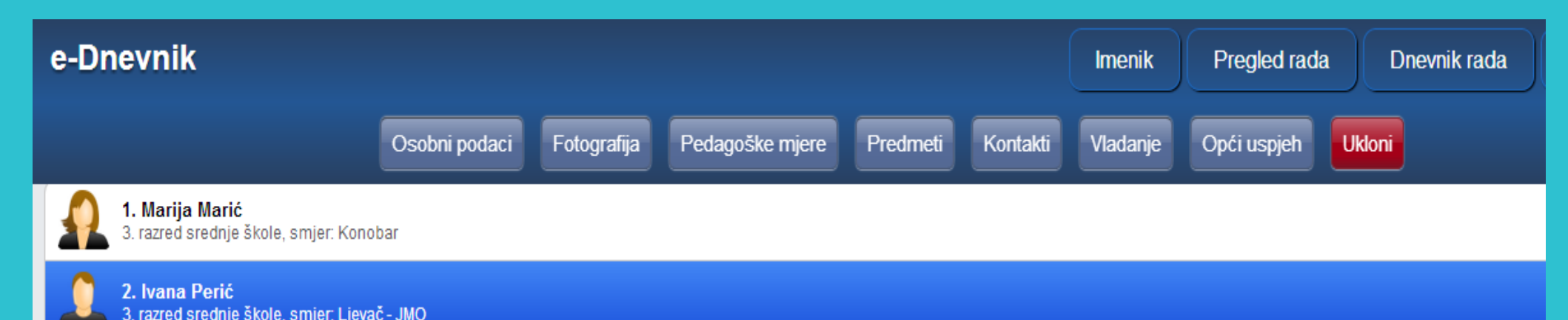

# ADMINISTRACIJA UČENIKA Uređivanje podataka učenika

| 🗧 💽 1. Marija N                                                                            | larić                                                                                          |               |             |                                                                         |                                         |                                    |                                     |                       |
|--------------------------------------------------------------------------------------------|------------------------------------------------------------------------------------------------|---------------|-------------|-------------------------------------------------------------------------|-----------------------------------------|------------------------------------|-------------------------------------|-----------------------|
|                                                                                            |                                                                                                | Osobni podaci | Fotografija | Pedagoške mjere                                                         | Predmeti                                | Kontakti                           | Vladanje                            | Opći uspjeh           |
|                                                                                            |                                                                                                |               |             |                                                                         |                                         | — Za                               | dnja izmjena: (                     | 02.08.2013 12:32      |
| Redni broj:                                                                                | 1                                                                                              |               | *           | lme majke                                                               | e: Ivana M                              | arić                               |                                     |                       |
| Razred:<br>Program:<br>Matični broj:<br>Status:<br>Prebivalište:<br>Status 1. polugodište: | 3. razred srednje<br>Konobar (3 god.<br>1213<br>Redovito upisan<br>Test 1, Zagradci<br>Aktivan | e škole<br>)  | •           | Adres<br>Kontakt telefo<br>Ema<br>Ime oc<br>Adres                       | a:<br>on:<br>ail:<br>:a: Petar M<br>:a: | larić                              |                                     |                       |
| Status 2. polugodište:                                                                     | Aktivan<br>dramska grupa                                                                       |               | •           | Ema                                                                     | ail:                                    |                                    |                                     |                       |
| Izvannastavne aktivnosti:                                                                  | košarka                                                                                        |               |             |                                                                         |                                         |                                    |                                     |                       |
| Bilješka razrednika:                                                                       | predsjednik razr                                                                               | eda           |             | — Za ažuriranje podataka<br>roditeljima<br>potrebno je koristiti opciju | o razredu, prog<br>'Povuci iz eMati     | gramu, matično<br>ce' koja se nala | om broju, prebiv<br>azi u desnom iz | valištu i<br>borniku! |
|                                                                                            |                                                                                                |               |             |                                                                         |                                         |                                    |                                     |                       |

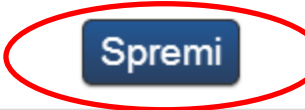

# ADMINISTRACIJA UČENIKA

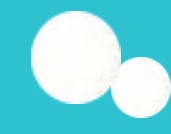

Uređivanje podataka učenika

#### Predmeti

Određeni predmet možete dodati ili ukloniti pojedinom učeniku. Klikom na gumb 'Dodaj učeniku predmet' možete dodati željeni predmet koji je ranije dodijeljen razredu. Gumbom 'Dodaj učeniku sve predmete' učeniku se dodaju svi predmeti koji su ranije dodijeljeni razredu.

Klikom na predmet na listi moguće ga je obrisati (samo ako ne postoje zapisi ocjena ili izostanaka iz tog predmeta za učenika) ili mu promijeniti status u neaktivan (ako je učenik prestao pohađati predmet, a ima ocjene ili izostanke iz istoga).

# ADMINISTRACIJA UČENIKA Uređivanje podataka učenika

# 0,

#### Kontakti

e-Dnevnik roditelju nudi mogućnost da nakon izostanka djeteta s nastave sljedeći dan u 9 sati ujutro primi obavijest o izostanku na email adresu koju je dostavio razredniku. Poruka sadrži redni broj sata i predmeta iz kojeg je učenik izostao te zamolbu roditelju da se javi razredniku radi dogovaranja termina za informativne razgovore. Podatke možete unijeti klikom na gumb 'Dodaj kontakt'. Ukoliko roditelj ne želi primati automatske obavijesti, već npr. osobnu obavijest razrednika, tada je potrebno kod "Automatska obavijesti"

### **ADMINISTRACIJA UČENIKA** Uređivanje podataka učenika

# 0,

#### Vladanje

Za grupni unos vladanja učenicima potrebno je u glavnom izborniku odabrati "Imenik", te zatim u bočnom izborniku"Administracija učenika" i "Grupni unos vladanja".

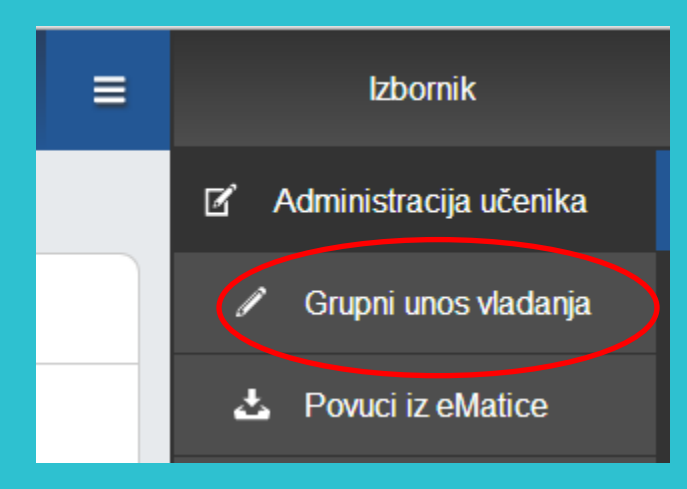

### **ADMINISTRACIJA PREDMETA**<sup>razrednic</sup> Dodavanje predmeta

'Imenik' > Bočni izbornik (Kvadratić s tri crte) > 'Administracija predmeta' > Dodaj predmet

Da bi mogli dodavati predmete, prethodno ih razrednik treba upisati u eMaticu i potom administrator e-dnevnika dodati u e-dnevnik.

Pod "Dodaj predmet svim učenicima" možete kliknuti na "DA" (pa kasnije ukloniti predmet pojedinom učeniku ako je potrebno) ili kliknuti "NE" čime će se predmet pojaviti u razredu ali neće biti dodan niti jednom učeniku (pa ga kasnije možete dodati pojedinom učeniku). Vidi slajd 16.

| Dodavanje predmeta u razred          |                   |     |   | Zatvori |  |
|--------------------------------------|-------------------|-----|---|---------|--|
| Predmet:                             | Informat          | ika |   | *       |  |
| Smjer:                               | Konobar           | ✓ * |   |         |  |
|                                      | Ljevač - Jl       | MO  |   | ×       |  |
| Vrsta:                               | (redovni)         |     |   |         |  |
| Strani jezik?                        | nije strani jezik |     |   |         |  |
| Predmet se održava:                  | cijela godina     |     |   |         |  |
| Planirani sati prvo polug. / ukupno: | 33                | 66  | * |         |  |
| Dodaj predmet svim učenicima:        | Da                | Ne  |   |         |  |
|                                      | Unesi             |     |   |         |  |

# **ADMINISTRACIJA PREDMETA** <sup>razrednici</sup> Dodavanje predmeta

#### Nakon unosa predmeta, iste možete poredati klikom na gumb 'Gore' ili 'Dolje'.

|                                   | Ured                                  | i <mark>Obriši</mark> Dodaj nast | avnika Dolje         |                          |            |    |  |  |
|-----------------------------------|---------------------------------------|----------------------------------|----------------------|--------------------------|------------|----|--|--|
| Administracija predmeta u razredu |                                       |                                  |                      |                          |            |    |  |  |
|                                   | POPIS NASTAVNIH PREDMETA I NASTAVNIKA |                                  |                      |                          |            |    |  |  |
| Nastavni predmet Predmet se održa | ava Sati                              | lme i prezime nastavnika         | Zvanje - zanimanje   | Stručna sprema (stupanj) | od         | do |  |  |
| 1 Informatika                     | 22/66                                 | Ivan Horvat 🥒                    | profesor informatike | VSS                      | 15.03.2013 |    |  |  |
|                                   | 33/00                                 | e-Dnevnik Razrednik 🧪            | profesor informatike | VSS                      | 15.03.2013 |    |  |  |
|                                   |                                       | D 10 10 1                        |                      |                          |            |    |  |  |

### **ADMINISTRACIJA PREDMETA**<sup>razrednici</sup> Dodavanje i uređivanje nastavnika predmeta

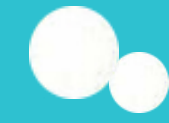

'Imenik' > Bočni izbornik (Kvadratić s tri crte) > 'Administracija predmeta

Za dodavanje nastavnika kliknite na ime željenog predmeta u popisu nastavnih predmeta i nastavnika te zatim na gumb 'Dodaj nastavnika'.

Nastavniku možete odrediti datum od kojeg predaje predmet razredu (ako nije od početka školske godine) te datum do kojeg predaje predmet razredu (ako nije do kraja školske godine). Dodatno, nastavnika možete označiti kao **zamjenu** ako je riječ o zamjeni

### **ELEMENTI OCJENJIVANJA**

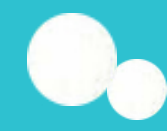

#### Odabir razredne knjige > 'Imenik' > 'Izbornik' > Elementi ocjenjivanja'

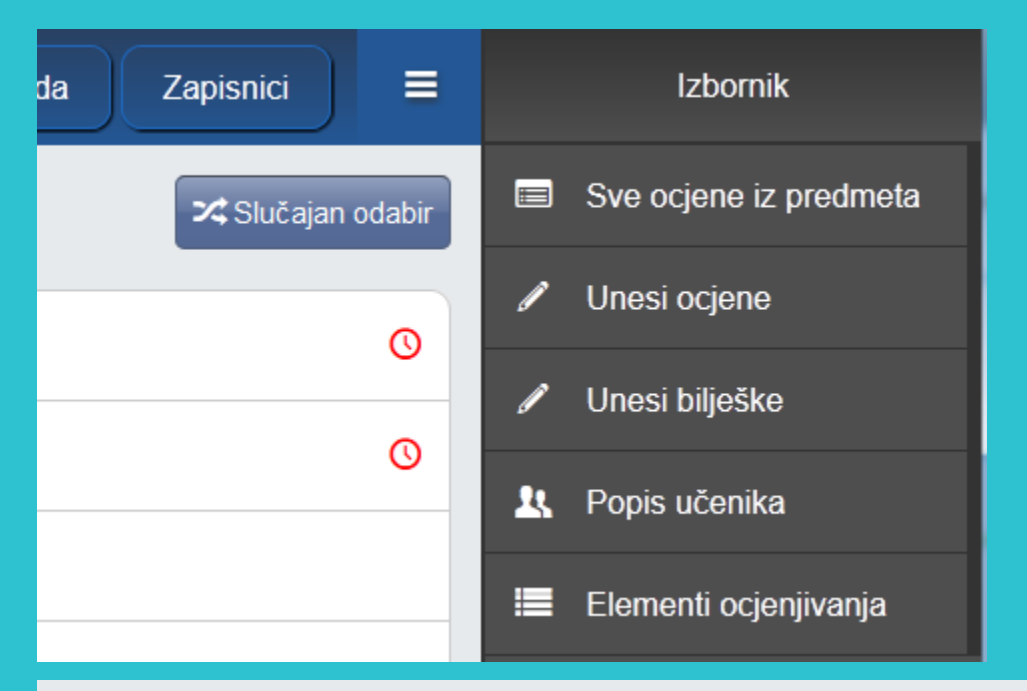

#### Informatika - elementi ocjenjivanja

| Redoslijed | Element       |   |
|------------|---------------|---|
| 1          | usmeni ispit  | J |
| 2          | pismeni ispit | 1 |
| 3          | zalaganje     | I |

Dodaj

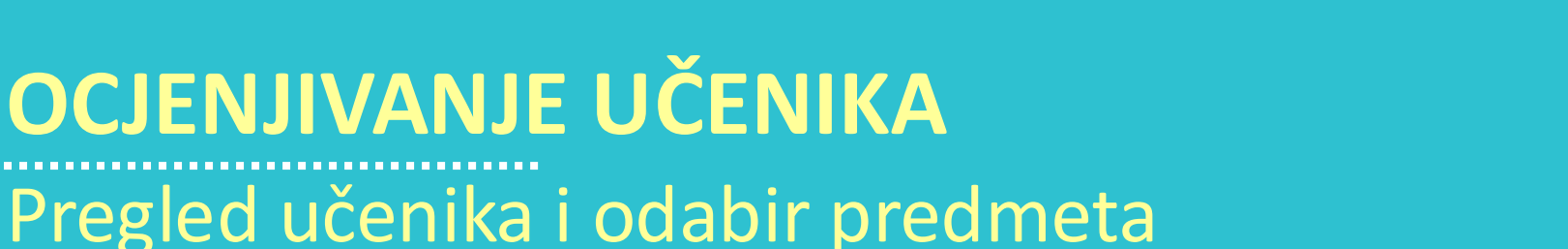

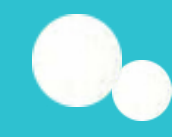

Nakon što ste odabrali razrednu knjigu i u gornjem izborniku odabrali 'Imenik', prikazuje se popis učenika u razredu te obrazovni program pojedinog učenika.

Možete odabrati željenog učenika klikom na njega ili pomoću gumba '<mark>Slučajan odabir</mark>' nasumično otvoriti učenika (korisno za usmena ispitivanja i sl.).

| Učenici u 3.a razredu:       | Slučajan odabir | 3. Ivan Petrović                |
|------------------------------|-----------------|---------------------------------|
| 1. Marija Marić<br>Konobar   | O               | Konobar                         |
| Livana Perić<br>Ljevač - JMO | 0               | $\leftarrow \rightarrow \times$ |
| 3. Ivan Petrović<br>Konobar  |                 |                                 |
| 4. Milan Vukić<br>Konobar    |                 | Informatika                     |
| 5. Milan Žeželj<br>Konobar   |                 | Fizika                          |
|                              |                 |                                 |

## OCJENJIVANJE UČENIKA Unos ocjena i bilješki

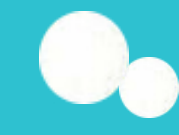

Za unos ocjene kliknite kućicu uz željeni mjesec i element ocjenjivanja. Moguće je unijeti ocjenu isključivo za trenutni ili prethodni mjesec. Odaberite željenu ocjenu i unesite bilješku.

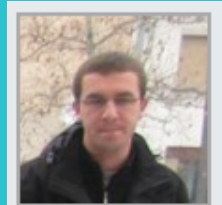

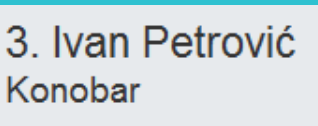

| Informatika   | IX | Х | XI | XII | I | Ш | Ш | IV | V | VI |
|---------------|----|---|----|-----|---|---|---|----|---|----|
| usmeni ispit  |    |   |    |     |   |   | 5 |    |   |    |
| pismeni ispit |    |   |    |     |   | 1 | 4 |    |   |    |
| zalaganje     |    |   |    |     |   |   |   |    |   |    |
| ZAKLJUČENO    |    |   |    |     |   |   |   |    |   |    |

Prosjek ocjena: 3,33

| Bilješka | Upis bilješke | Ocjena | Datum      | Datum upisa      |
|----------|---------------|--------|------------|------------------|
| C++      |               | 5      | 19.03.2013 | 19.03.2013 16:06 |
| Java     |               | 4      | 18.03.2013 | 19.03.2013 16:07 |
|          |               | 1      | 01.02.2013 | 29.03.2013 12:04 |

# **OCJENJIVANJE UČENIKA** Unos ocjena i bilješki

| Ivan Petrović              |                      | Zatvori |  |  |  |  |  |
|----------------------------|----------------------|---------|--|--|--|--|--|
| Informatika - z            | alaganje - 6. mjesec |         |  |  |  |  |  |
| 1 2                        | 3 4 5                |         |  |  |  |  |  |
| Datum ocjene:              | 11. 06. 2013.        |         |  |  |  |  |  |
| Usmena/pismena provjera:   | Da Ne                |         |  |  |  |  |  |
| Bilješka:                  |                      |         |  |  |  |  |  |
| Zadaca iz binarnih brojeva |                      |         |  |  |  |  |  |
|                            |                      |         |  |  |  |  |  |
| Unesi                      |                      |         |  |  |  |  |  |

Ako naknadno unosite ocjenu, možete joj odrediti datum. Ako ocjena nije iz usmene ili pismene provjere, odnosno ocjena ne nosi "težinu", možete označiti 'Ne' uz "Usmena/pismena provjera", a takva ocjena će imati bijelu umjesto žutu pozadinu bilješke. Nakon unosa ocjene stvara se nova bilješka s ocjenom.

## OCJENJIVANJE UČENIKA Unos ocjena i bilješki

Moguće je unijeti i bilješku bez ocjene i datum klikom na gumb 'Upis bilješke'. Bilješke bez ocjena imaju bijelu pozadinu

| Upis bilješke                |                                       | Zatvori |
|------------------------------|---------------------------------------|---------|
| Datum:                       | Predmet: informatika<br>18. 10. 2013. |         |
| Bilješka:                    |                                       |         |
| Nije spreman za ispitivanje. |                                       |         |
|                              | Unesi                                 |         |

| e-Dnevnik test         |             |            |                |     |    |            | lmenik Pregle |
|------------------------|-------------|------------|----------------|-----|----|------------|---------------|
|                        | Uredi bilje | šku Obriši | Obriši (admin) |     |    |            |               |
|                        |             |            |                |     |    |            |               |
| Hrvatski jezik         | IX          | Х          | XI             | XII | I. | II         | Ш             |
| usmena provjera znanja |             |            |                |     |    |            | 5             |
| lektira                |             |            |                |     |    |            | 3             |
| ZAKLJUČENO             |             |            |                |     |    |            |               |
|                        |             |            |                |     |    |            |               |
| Bilješka               | Upis        | s bilješke | Ocje           | na  |    | Datum      |               |
|                        |             |            | 3              |     |    | 31.03.2014 |               |
| Siddahrta              |             |            | 5              |     |    | 18.03.2014 |               |

Ocjenu možete obrisati klikom na njenu bilješku te na gumb 'Obriši' koji će se pojaviti. Rok za brisanje netočno upisane ocjene je 10 minuta, a za eventualno naknadno brisanje potrebno je obratiti se administratoru e-Dnevnika. Bilješke bez ocjena se mogu brisati i ispravljati bez ograničenja.

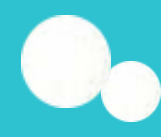

# **OCJENJIVANJE UČENIKA**

Grupni unos ocjena i bilješki te pregled ocjena predmeta Imenik > Grupni unos ocjena

Za grupni unos ocjena kliknite na 'Grupni unos ocjena' u 'Izborniku'. (Unos bilješki je sličan kao i unos ocjena, osim što nema mogućnost odabira ocjena).

| Imenik Pregled rada Dnevnik rada Zapisnici = | Izbornik               |
|----------------------------------------------|------------------------|
| 🔀 Slučajan odabir                            | Sve ocjene iz predmeta |
|                                              | Grupni unos ocjena     |
|                                              | 🖉 Grupni unos bilješki |
|                                              | 🤽 Popis učenika        |

# OCJENJIVANJE UČENIKA Grupni unos ocjena i bilješki te pregled ocjena predmeta

**Odaberite element** ocjenjivanja. Možete odabrati da nije riječ o usmenoj/pismenoj provjeri i unijeti datum pisanja ispita ako nije današnji. Pod bilješku možete unijeti tekst koji ćete gumbom 'Kopiraj' dodati svim učenicima.

| Grupni unos ocjena za predmet: Informatika |                              |                    |                               |                     |  |  |  |  |  |  |
|--------------------------------------------|------------------------------|--------------------|-------------------------------|---------------------|--|--|--|--|--|--|
| Usmena/p                                   | ismena provjera: Da          | Ve                 |                               |                     |  |  |  |  |  |  |
| Element:                                   | pismeni ispit                | •                  | * Datum ocjene:               | 11. 06. 2013.       |  |  |  |  |  |  |
| Bilješka:                                  | Računalne komponente, /30 bo | dova               | Kopiraj                       |                     |  |  |  |  |  |  |
| Učenik                                     |                              | Ocjena             |                               | Bilješka            |  |  |  |  |  |  |
| Marija Marić                               |                              | 5 - Odličan ▼      | Računalne <u>komponente</u> , | 28/30 <u>bodova</u> |  |  |  |  |  |  |
| Ivana Perić                                |                              | 1 - Nedovoljan 🔻   | Računalne <u>komponente</u> , | 5/30 <u>bodova</u>  |  |  |  |  |  |  |
| Ivan Petrović                              |                              | odaberite ocjenu 🔻 | Računalne <u>komponente</u> , | Nije pisao          |  |  |  |  |  |  |
| Milan Vukić                                |                              | odaberite ocjenu 🔻 |                               |                     |  |  |  |  |  |  |

Tako upisan tekst možete prilagoditi svakom učeniku. Ako učeniku niste odabrali ocjenu ili je polje za bilješku uz njega prazno, učeniku se neće pohraniti taj podatak (ako su oba polja prazna, učeniku se neće ništa pohraniti).

# OCJENJIVANJE UČENIKA Zaključivanje ocjena

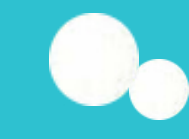

#### Za unos zaključne ocjene kliknite na kvadratić u retku "Zaključeno" i unesite željenu ocjenu ili status "neocijenjen"/"oslobođen".

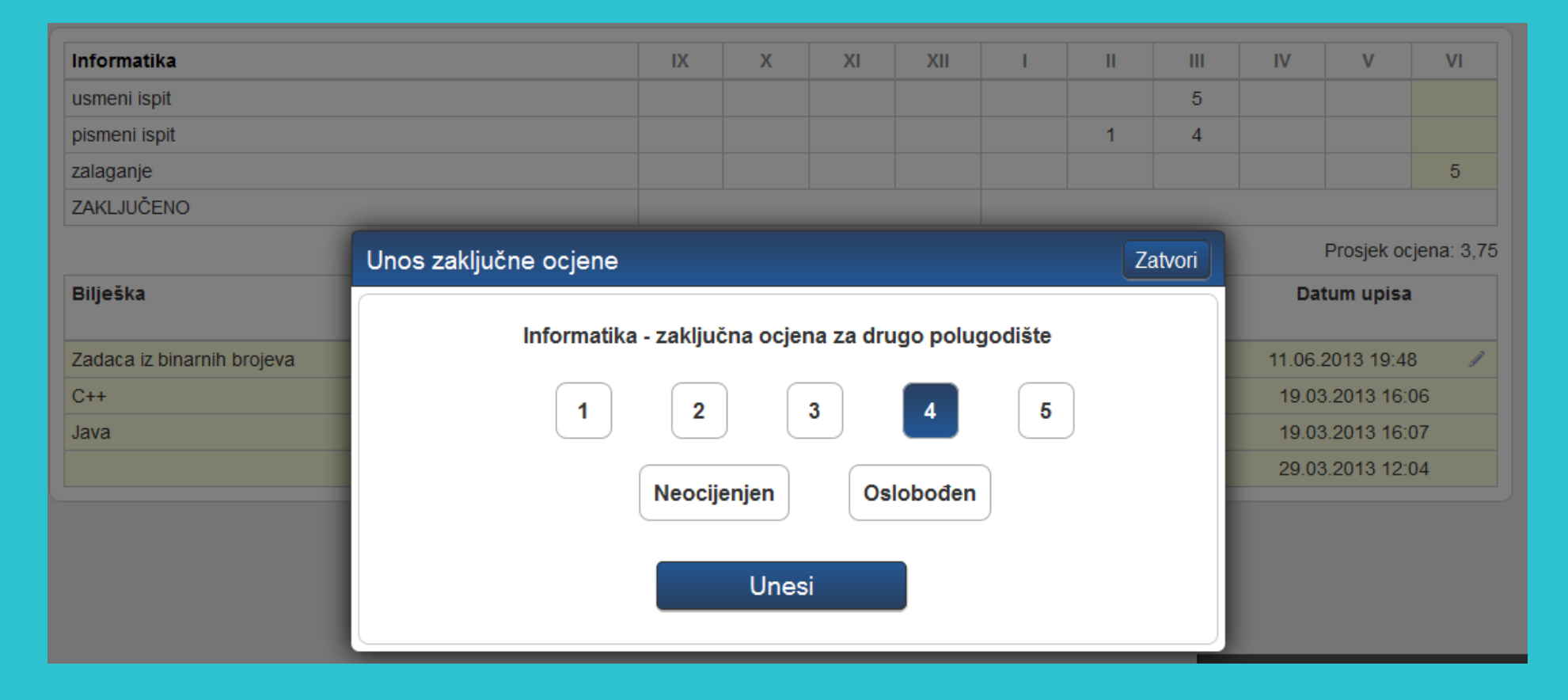

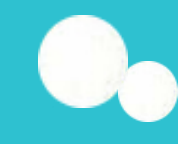

# **OCJENJIVANJE UČENIKA** Unos ispita

Ako je zaključena ocjena "**Nedovoljan (1**)" klikom na nju pojaviti će se gumb **'Popravni'** na vrhu ekrana. Ukoliko je učenik bio neocijenjen tada ćete klikom na polje za unos zaključne ocjene moći unijeti razredni ili predmetni ispit. Za ispit je moguće unijeti razredni ispit, predmetni ispit te 1, ili 2

Za ispit je moguće unijeti razredni ispit, predmetni ispit te 1. ili 2. popravni ispit. Odaberite datum polaganja ispita te unesite ocjenu i bilješku

# **POPIS UČENIKA I OCJENA** Pregled svih ocjena iz predmeta

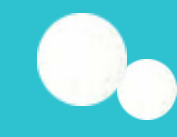

#### Imenik > Izbornik > 'Sve ocjene iz predmeta Možete vidjeti ocjene i bilješke svih učenika bez listanja.

| e-Dnevnik test         |    |        |    |     |            |     | Imenik | Pregled rad | a Dn | evnik rada  | Zapisnici | )        |
|------------------------|----|--------|----|-----|------------|-----|--------|-------------|------|-------------|-----------|----------|
| ← Odabir predmeta      |    |        |    |     |            |     |        |             |      |             | Sakrij    | bilješke |
| Toma Aglić             |    |        |    |     |            |     |        |             |      |             |           |          |
| Hrvatski jezik         |    |        |    |     |            |     |        |             |      |             |           |          |
| Ocjene proizlaze iz    | IX | х      | XI | XII | I.         | I   |        |             | IV   | v           | VI        |          |
| usmena provjera znanja |    |        |    |     |            |     | 5      |             |      |             |           |          |
| lektira                |    |        |    |     |            |     |        |             |      |             |           |          |
| ZAKLJUČENO             |    |        | 1  |     |            |     |        |             |      | 1           |           |          |
| Bilješka               |    | Ocjena |    |     | Datum ocje | ene |        |             | [    | Datum upisa |           |          |
| Siddahrta              |    | 5      |    |     | 18.03.201  | 4   |        |             |      | 18.03.2014  |           |          |
| Vladimir Bašić         |    |        |    |     |            |     |        |             |      |             |           |          |
| Hrvatski jezik         |    |        |    |     |            |     |        |             |      |             |           |          |
| Ocjene proizlaze iz    | IX | х      | XI | XII | I.         | Ш   |        |             | IV   | v           | VI        |          |
| usmena provjera znanja |    |        |    |     |            |     | 5      |             |      |             |           |          |
| lektira                |    |        |    |     |            |     |        |             |      |             |           |          |
| ZAKLJUČENO             |    |        |    |     |            | ·   |        |             |      | •           |           |          |
| Bilješka               |    | Ocjena |    |     | Datum ocje | ene |        |             | [    | Datum upisa |           |          |
| Siddahrta              |    | 5      |    |     | 18.03.201  | 4   |        |             |      | 18.03.2014  |           |          |

## **POPIS UČENIKA I OCJENA** Popis učenika u razredu

# 0

#### Imenik > Izbornik > 'Popis učenika'

U razredu u kojem predajete možete ispisati popis svih učenika s raznim

#### atributima

| Odaberite atribute za ispis: | Odaberi sve | Ispiši              |
|------------------------------|-------------|---------------------|
|                              |             |                     |
| Ime                          |             | <ul><li>✓</li></ul> |
| Prezime                      |             | <                   |
| OIB                          |             | ×                   |
| Matični broj učenika         |             | ×                   |
| Datum rođenja                |             | <ul><li>✓</li></ul> |
| Ime i prezime oca            |             | ×                   |
| Ime i prezime majke          |             | ×                   |
| Adresa učenika               |             | ×                   |
| Adresa roditelja             |             | ×                   |
| Telefon roditelja            |             | ×                   |
| Zanimanje                    |             | ×                   |
| Izvannastavne aktivnosti     |             | ×                   |

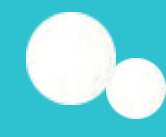

#### Kreiranje radnog tjedna i dana

Dnevnik rada' > 'Radni tjedan'

| Dodaj tjedan                                         |   |                                       |                           |                                   |                             |                                 |
|------------------------------------------------------|---|---------------------------------------|---------------------------|-----------------------------------|-----------------------------|---------------------------------|
| 2. radni tjedan ujutro<br>Marija Marić - Ivana Perić | 1 | <b>ponedjeljak (6)</b><br>25.03.2013. | utorak (7)<br>26.03.2013. | <b>srijeda (8)</b><br>27.03.2013. | četvrtak (9)<br>28.03.2013. | petak (10)<br>29.03.2013.       |
| Održani sati: 5 Neodržani sati: 0 Ukupno: 5          |   |                                       | 1                         |                                   | Opravdano: 2 Neopravda      | no: 2 Ostalo: 0 Ukupno: 4       |
| 1. radni tjedan ujutro<br>Milan Vukić - Milan Žeželj | 1 | <b>ponedjeljak (1)</b><br>11.03.2013. | utorak (2)<br>12.03.2013. | <b>srijeda (3)</b><br>13.03.2013. | četvrtak (4)<br>14.03.2013. | <b>petak (5)</b><br>15.03.2013. |
| Održani sati: 2 Neodržani sati: 0 Ukupno: 2          |   |                                       |                           | 1                                 | Opravdano: 0 Neopravda      | no: 1 Ostalo: 0 Ukupno: 2       |

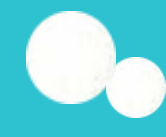

### Kreiranje radnog tjedna i dana

| Unos novog             | radnog tjedna    |                      |                       | Zatvori        |
|------------------------|------------------|----------------------|-----------------------|----------------|
| Smjena:<br>1. dežurni: | ujutro 🗸         | Datum:<br>Ivan Petre | 14. 03. 2013.<br>ović |                |
| 2. dežurni:            |                  | Milan Vul            | •                     |                |
| Nastavni tje           | edan:            | Da                   | Ne                    |                |
| Opis za ne             | nastavni tjedan: |                      |                       |                |
|                        |                  |                      |                       | 44<br>44<br>44 |
|                        |                  | Unesi                |                       |                |

Dežurni učenici su postavljeni automatski te se abecedno mijenjaju iz tjedna u tjedan, no možete ih promijeniti ukoliko je potrebno

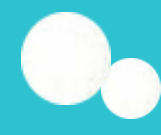

### Kreiranje radnog tjedna i dana

|                                                    | Dodaj ra  | idni dan | Uredi tjedan | lspiši tjedan |              |                |           |           |
|----------------------------------------------------|-----------|----------|--------------|---------------|--------------|----------------|-----------|-----------|
| 9. radni tjedan ujutro<br>Ivan Horvat - Marko Ivić |           |          |              |               |              |                |           | 1         |
| Održani sati: 0 Neodržani sati: 0 U                | Ukupno: 0 |          |              |               | Opravdano: 0 | Neopravdano: 0 | Ostalo: 0 | Ukupno: 0 |

| Unos novog radnog dana Zatvori                                                                                  |  |  |  |  |  |  |  |  |  |  |
|----------------------------------------------------------------------------------------------------|--|--|--|--|--|--|--|--|--|--|
| Pon     Uto     Sri     Čet     Pet     Sub       18.11.     19.11.     20.11.     21.11.     22.11.     23.11. |  |  |  |  |  |  |  |  |  |  |
| ponedjeljak - petak                                                                                             |  |  |  |  |  |  |  |  |  |  |
| Nastavni dan: Da Ne                                                                                             |  |  |  |  |  |  |  |  |  |  |
| Opis nenastavnog dana:                                                                                          |  |  |  |  |  |  |  |  |  |  |
| linesi                                                                                                    |  |  |  |  |  |  |  |  |  |  |
|                                                                                                    |  |  |  |  |  |  |  |  |  |  |

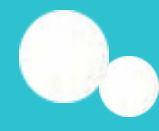

#### Unos nastavnog sata

#### Potrebno je prvo odabrati željeni dan klikom na njega.

| 5. radni tjedan ujutro<br>Milan Vukić - Milan Žeželj | 1                  | ponedjeljak (13)<br>10.06.2013. | utorak (14)<br>11.06.2013.                                                                     | <b>srijeda (15)</b><br>12.06.2013. | č        | cetvrtak (16)<br>13.06.2013.       | petak (17)<br>14.06.2013.                                      |  |  |  |  |
|------------------------------------------------------|--------------------|---------------------------------|------------------------------------------------------------------------------------------------|------------------------------------|----------|------------------------------------|----------------------------------------------------------------|--|--|--|--|
| Održani sati: 0 Neodržani sati: 0                    | Ukupno: 0          |                                 |                                                                                                | Opravdano                          | o:0 N    | Neopravdano: 0 Ostalo: 0 Ukupno: ( |                                                                |  |  |  |  |
|                                                      | I                  |                                 |                                                                                                |                                    |          |                                    |                                                                |  |  |  |  |
| 3. radni dan<br>04.06.2013 - utorak                  | Sadržaj i broj na: | stavnog sata                    |                                                                                                |                                    |          | Napomena                           |                                                                |  |  |  |  |
| 0. sat                                               |                    |                                 |                                                                                                |                                    | 1        |                                    |                                                                |  |  |  |  |
| nije održan 1. sat                                   |                    |                                 |                                                                                                |                                    | 1        |                                    |                                                                |  |  |  |  |
| nije održan 2. sat                                   |                    |                                 | Unos sadržaja za 1                                                                             | 1. sat                             | 2        |                                    | Zatvori                                                        |  |  |  |  |
|                                                      |                    |                                 | Predmet: <b>Fizika</b><br>Blok sati? <b>Ne</b> •<br>Nastavna jedinica: *<br><u>Gravitacija</u> | ▼ Grupa: Ner                       | ma grupe | e ▼ F<br>[2<br>2<br>E              | Prethodno upisani sat:<br>3] Fizika<br>27. 03. 2013.<br>Brzina |  |  |  |  |
|                                                      |                    |                                 | 6                                                                                              | Unesi                              |          |                                    |                                                                |  |  |  |  |

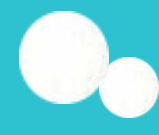

zostanc

### **EVIDENCIJA NASTAVNOG SATA**

Dežurni učenici: Slaven Grbeša i Lovorko Karnetić

#### Unos nastavnog sata

2. radni tiedan - uiutro

Ako ste pogriješili prilikom unosa sata, uz isti ćete **48 sati** imati **opciju brisanja**. Naknadno sat može obrisati samo administrator e-Dnevnika.

Klikom na postojeći nastavni sat ne uređujete isti već upisujete novi. U jednu kućicu se može upisati više nastavnih sati. Ako sat nije održan, potrebno je kliknuti gumb "nije održan" uz željeni sat. Klikom na polje za napomenu možete istu upisati. Dane možete listati strelicama.

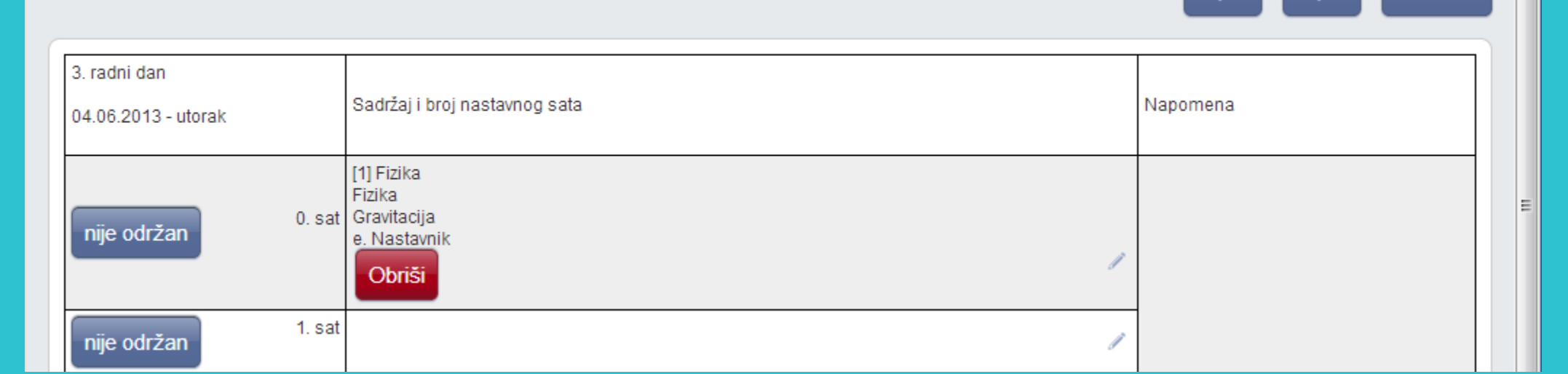

### Unos izostanka

Izostanc

Napomena: Prvo treba upisati sadržaj nastavne jedinice te potom unijeti eventualne izostanke.

Ako učenik još nema niti jedan evidentirani izostanak u danu, kliknite gumb 'Unesi izostanak' i odaberite učenika i sat. Ako izostanak unosite učeniku koji već ima evidentiranih izostanaka u danu, tada je potrebno uz njegovo ime i sat u pitanju kliknuti na znak "/" i potvrditi unos izostanka za taj sat.

| 2                                                     | 2. radni tjedan - ujutro Dežurni učenici: Marija Marić i Ivana Perić |      |    |   |   |   |   |   |   |   |              |    |    |                  |         |                |
|-------------------------------------------------------|----------------------------------------------------------------------|------|----|---|---|---|---|---|---|---|--------------|----|----|------------------|---------|----------------|
|                                                       | Jnesi izostanak                                                      |      |    |   |   |   |   |   |   |   |              |    |    | <b>← →</b>       | Sadržaj | nastavnih sati |
| IZOSTANCI UČENIKA 25.03.2013 - ponedjeljak Izostali s |                                                                      |      |    |   |   |   |   |   |   |   | Izostali sat | i  |    |                  |         |                |
|                                                       | Prozimo i imo                                                        | Sati |    |   |   |   | _ | _ |   |   | _            | _  | _  | RAZLOG IZOSTANKA | oprav   | Deopray        |
|                                                       | T Tezime Time                                                        | 1    | 2  | 3 | 4 | 5 | 6 | 7 | 8 | 9 | 10           | 11 | 12 |                  | oprav.  | neoprav.       |
|                                                       | Marija Marić                                                         | 1 ″  | 1″ | 1 | 1 | 1 | 1 | 1 | 1 | 1 | 1            | 1  | 1  |                  | 0       | 0              |

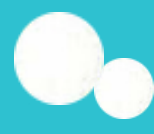

### **EVIDENCIJA NASTAVNOG SATA** Kombinirane grupe učenika

-ukoliko škola ima predmete (najčešće izborne i fakultativne) na čijim satovima su učenici više različitih razrednih odjela. Možete samostalno stvoriti kombiniranu grupu učenika (uz prethodni dogovor s administratorom) iz predmeta koji predajete (ili to može administrator umjesto Vas) klikom na svoje ime, 'Postavke' te zatim 'Dodaj kombiniranu grupu učenika'.

Prije stvaranja kombinirane grupe učenika, u svakom razredu koji će koristiti kombiniranu grupu, željeni predmet mora biti u potpunosti uređen od strane razrednika ili administratora i biti spreman za izvođenje, odnosno imati dodijeljenog nastavnika i učenike.

Pod "Oznaka grupe" unesite proizvoljni ali smisleni naziv grupe koji će se prikazivati na popisu razrednih knjiga. Odaberite predmet, vrstu predmeta i razdoblje kada se predmet održava, sukladno postojećem predmetu u razrednim knjigama koje će koristiti kombiniranu grupu.

| Dodavanje kombinirane grupe učenika Zatvori |                        |     |  |  |  |  |  |
|---------------------------------------------|------------------------|-----|--|--|--|--|--|
| Oznaka grupe:                               | 1. a,b,c - informatika | *   |  |  |  |  |  |
| Predmet:                                    | Informatika            | •   |  |  |  |  |  |
| Vrsta predmeta:                             | (redovni)              | •   |  |  |  |  |  |
| Strani jezik?                               | nije strani jezik      | •   |  |  |  |  |  |
| Predmet se održava:                         | cijela godina          | • * |  |  |  |  |  |
| Školska godina:                             | 2013-2014              | • * |  |  |  |  |  |
| Voditelj grupe:                             | Ivan Horvat            | • * |  |  |  |  |  |
| Unesi                                       |                        |     |  |  |  |  |  |

Grupa će se nakon stvaranja nalaziti na popisu razrednih knjiga i nastavnik može ući u svoju grupu. (Ako imate puno razrednih knjiga, tada je potrebno kliknuti gumb 'Grupe' da bi bila vidljiva na popisu).

Učenici se dodaju tako da nastavnik u Imeniku klikne na 'Izbornik' (kvadratić), zatim 'Dodaj učenike' i odabere koji učenici iz kojeg razreda će biti u toj grupi. Ako neki razred ili učenik nedostaje, tada u razrednoj knjizi nije dodan ispravan nastavnik ili učeniku nije dodan predmet.

Od tog trenutka nastava u toj grupi (za taj predmet) se ne evidentira preko razredne knjige razreda nego isključivo razredne knjige grupe. Radni sati i ocjene upisane u grupi ce biti vidljivi i u razrednoj knjizi razreda.

Prilikom unosa sata potrebno je odabrati datum, nastavnu jedinicu te redni broj radnog sata u koji će nastavna jedinica biti prenesena u razrednim knjigama.

Prilikom unosa nastavnog sata u kombiniranu grupu učenika potrebno je pažnju posvetiti i odabiru grupe nastavnog sata. Ako svi učenici nastavu slušaju zajedno, tada grupe nastavnog sata nisu potrebne. Primjerice izvodi li se nastava u tri grupe (dio učenika 1.A razreda, dio učenika 1.B razreda i ostatak učenika 1.A i 1.B razreda), tada je prilikom unosa sata potrebno odabrati grupu nastavnog sata A, B ili C. Ako koristite više kombiniranih grupa za isti predmet u istim razredima, tada je također potrebno koristiti grupe pri unosu nastavnog sata. U suprotnome ce ukupna realizacija sati na kraju godine biti višestruko uvećana jer se svaki uneseni sat u kombiniranoj grupi učenika preslikava u razrednu knjigu svakog razreda čiji učenici su u kombiniranoj grupi.

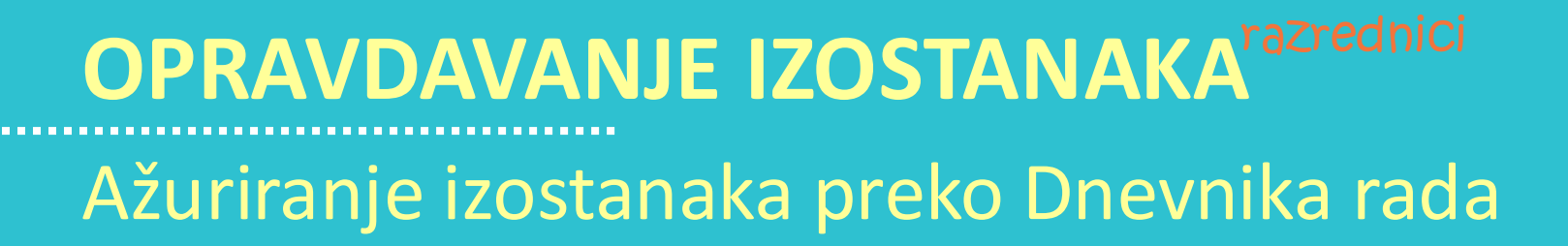

izostanke.

#### U Dnevniku rada su crvenom bojom označeni dani koji imaju neažurirane

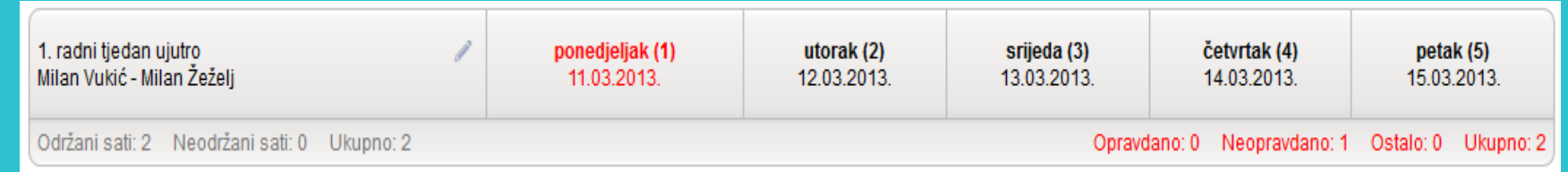

Klikom na željeni dan, a zatim na gumb 'Izostanci' u gornjem desnom kutu prikazuju se izostanci svih učenika za odabrani dan. Strelicama možete listati dane, a za povratak na nastavne sate potrebno je kliknuti gumb 'Sadržaj nastavnih sati'.

1. radni tjedan - ujutro Dežurni učenici: Milan Vukić i Milan Žeželj

| Unesi izostanak                            |      |     |   |   |   |   |                  |   |               |                  |    |    | ÷ ÷                                | Sadrža | j nastavnih sat |
|--------------------------------------------|------|-----|---|---|---|---|------------------|---|---------------|------------------|----|----|------------------------------------|--------|-----------------|
| IZOSTANCI UČENIKA 11.03.2013 - ponedjeljak |      |     |   |   |   |   |                  |   | Izostali sati |                  |    |    |                                    |        |                 |
| Prozimo i imo                              | Sati |     | _ |   |   |   | RAZLOG IZOSTANKA |   |               | RAZLOG IZOSTANKA |    |    |                                    |        |                 |
| Педінетніе                                 | 1    | 2   | 3 | 4 | 5 | 6 | 7                | 8 | 9             | 10               | 11 | 12 |                                    |        |                 |
| Ivana Perić 🥜                              | 1″   | 2 ″ | 1 | 1 | 1 | I | /                | 1 | 1             | 1                | 1  | 1  |                                    | 0      | 0               |
| Ivan Petrović                              | 1    | 1 ″ | 1 | I | I | 1 | 1                | 1 | 1             | 1                | 1  | 1  | Ostalo<br>(Nije prisustvovao satu) | 0      | 1               |

# **OPRAVDAVANJE IZOSTANAKA**razrednici

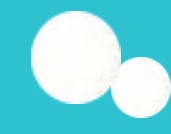

Zatvori

12

10

11

### Ažuriranje izostanaka preko Dnevnika rada

| Perić Ivana - 2. sat | -                              | Zatvori |                                      |                  |  |  |  |
|----------------------|--------------------------------|---------|--------------------------------------|------------------|--|--|--|
|                      | Informatika                    |         | Ostalo                               |                  |  |  |  |
| Status:              | opravdano                      | • *     |                                      |                  |  |  |  |
| Tip:                 | Bolest - liječnička ispričnica | a 🗸 *   |                                      |                  |  |  |  |
| Razlog:              |                                |         | Uređivanje izostanaka za Perić Ivana |                  |  |  |  |
|                      |                                |         | Odaberite sate: *                    |                  |  |  |  |
|                      | Unesi                          |         | 1 2 3 4 5 6                          | 5 7 8 9          |  |  |  |
|                      |                                |         |                                      | Odaberi sve      |  |  |  |
|                      |                                |         |                                      |                  |  |  |  |
|                      |                                |         | Status:                              | odaberite status |  |  |  |
|                      |                                |         | Tip:                                 | odaberite tip    |  |  |  |
|                      |                                |         | Napomena profesora:                  |                  |  |  |  |
|                      |                                |         | Razlog:                              |                  |  |  |  |
|                      |                                |         |                                      |                  |  |  |  |
|                      |                                |         |                                      | Unesi            |  |  |  |

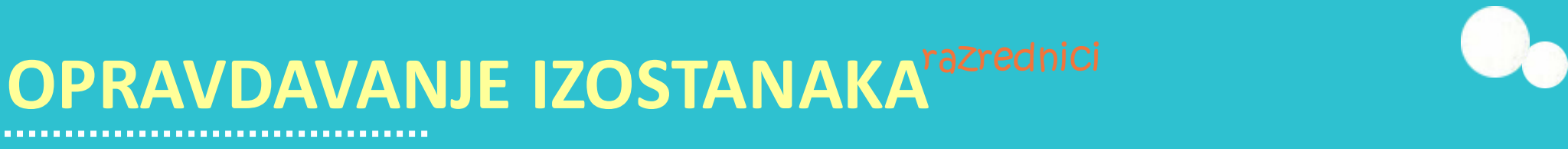

# Ažuriranje izostanaka preko Imenika

#### Svaki učenik koji ima neažurirane izostanke ima u Imeniku prikazan

crveni satić.

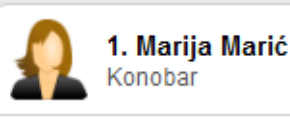

🛕 3 🕓

#### Možete kliknuti na željenog učenika, zatim na bočni 'Izbornik' i

'Izostanci'.

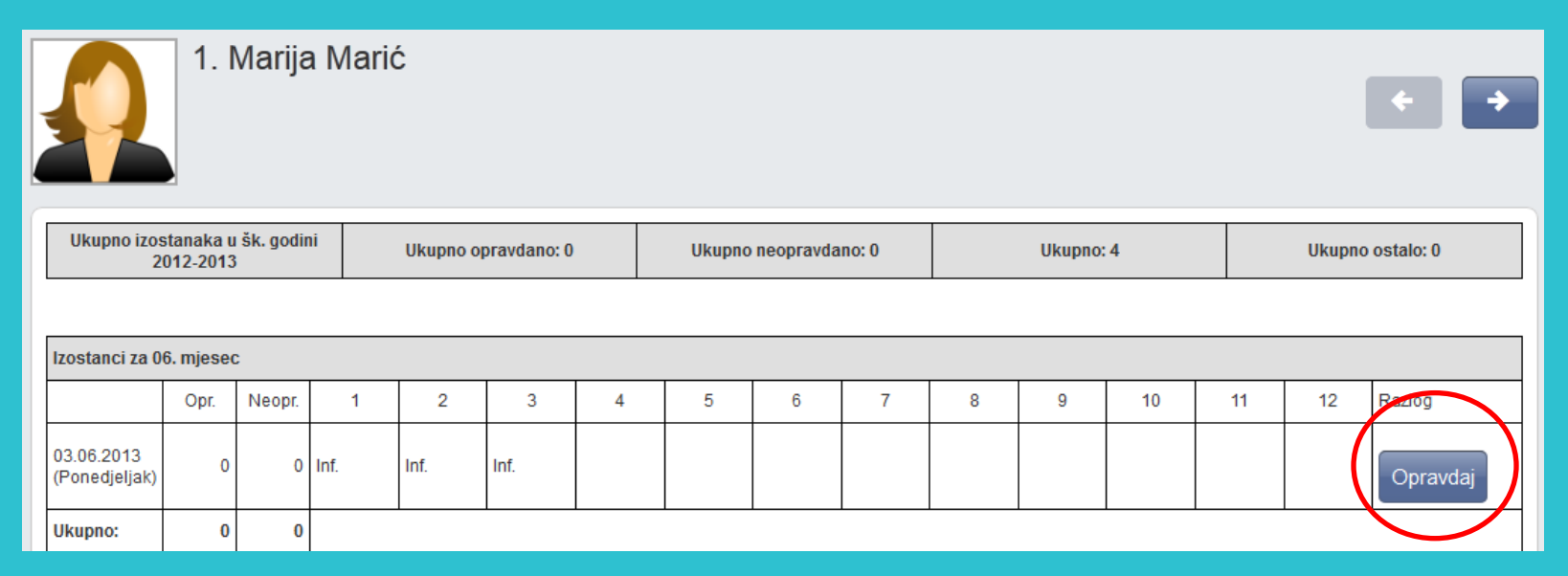

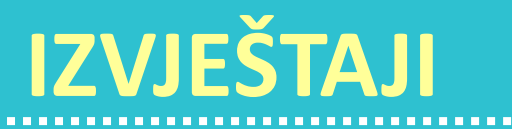

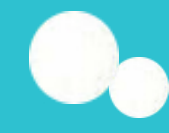

#### Dnevnik rada > Izvještaji

Svaka stranica e-Dnevnika (i svaki Izvještaj) može se printerom ispisati pomoću kombinacije tipki Ctrl+P (ili pomoću File->Print (hr. Datoteka -> Printaj)).

Klikom na gumb 'Excel' na određenim stranicma, izvještaj je moguće prebaciti u druge aplikacije za tablično računanje (npr. Excel, Calc) radi daljnjih obrada podataka.

#### Izvještaji:

| Ispis svih učenika s ocjenama          |                                                |       |  |  |  |  |  |
|----------------------------------------|------------------------------------------------|-------|--|--|--|--|--|
| Skraćeni ispis svih učenika s ocjenama |                                                |       |  |  |  |  |  |
| Ocjene po predmetima                   | Izvještaj sa zaključnim ocjenama i izostancima | L A L |  |  |  |  |  |
| Statistika izostanaka svil             | h učenika                                      |       |  |  |  |  |  |
| Statistika izostanaka svil             | h učenika po tipu izostanka                    | -     |  |  |  |  |  |
| Izostanci po predmetu                  |                                                |       |  |  |  |  |  |
| Radni sati po predmetu                 |                                                |       |  |  |  |  |  |
|                                        |                                                |       |  |  |  |  |  |

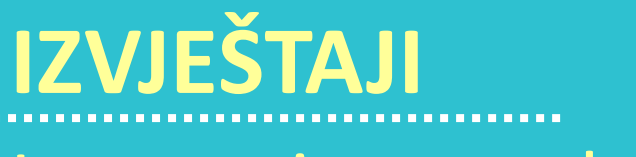

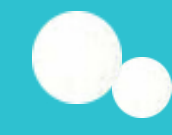

#### Izostanci po predmetu

#### Odabir razredne knjige > Dnevnik rada > Izvještaji > Izostanci po predmetu

| + Povratak              |                 |                       |           |             |  |  |  |  |  |
|-------------------------|-----------------|-----------------------|-----------|-------------|--|--|--|--|--|
| Predmet: Informatika    |                 |                       |           |             |  |  |  |  |  |
| Ukupno sati odrađeno: 6 |                 |                       |           |             |  |  |  |  |  |
| Učenik                  | Izostao<br>sati | Postotak<br>izostanka | Opravdano | Neopravdano |  |  |  |  |  |
| 🔍 Marija Marić          | 0               | 0,00%                 | 0         | 0           |  |  |  |  |  |
| Q Ivana Perić           | 0               | 0,00%                 | 0         | 0           |  |  |  |  |  |
| Q Ivan Petrović         | 1               | 16,67%                | 0         | 1           |  |  |  |  |  |
| 🔍 Milan Vukić           | 1               | 16,67%                | 1         | 0           |  |  |  |  |  |

Odabirom pojedinog učenika moguće je vidjeti datume, statuse i razloge izostanaka te napomenu nastavnika vezanu za svaki izostanak.

### IZVJEŠTAJI Radni sati po predmetu

#### Dnevnik rada > Izvještaji > Radni sati po predmetu

| 3.a - Informatika - broj održanih sati |            |       |        |                        |                   |                         |                 |                  |           |  |
|----------------------------------------|------------|-------|--------|------------------------|-------------------|-------------------------|-----------------|------------------|-----------|--|
| Cijeli razred                          |            |       |        |                        |                   |                         |                 |                  |           |  |
|                                        | 6          |       |        |                        |                   |                         |                 |                  |           |  |
|                                        |            |       |        |                        |                   |                         |                 |                  |           |  |
|                                        |            |       |        |                        | 3.a - Informatika |                         |                 |                  |           |  |
| Rb. sata                               | Datum      | Grupa | Sat    | Nastavnik              | Nastavna jedinica | Datum<br>upisa          | Upisao          | Datum<br>izmjene | Izmijenio |  |
| 1                                      | 11.03.2013 | -     | 2. sat | e-Dnevnik<br>Razrednik | C++               | 27.03.2013.<br>11:31:49 | e.<br>Razrednik |                  |           |  |
| 2                                      | 27.03.2013 | -     | 2. sat | e-Dnevnik<br>Razrednik | Binarni sustav    | 27.03.2013.<br>12:00:08 | e.<br>Razrednik |                  |           |  |

RADNI SATI PO PREDMETU - INFORMATIKA

Excel

Izvještaj nudi pregled održanih nastavnih jedinica za sve predmete razrednog odjeljenja. Reci označeni žutom bojom označavaju satove koji su uneseni 14 ili više dana kasnije od datuma održanog sata.

# 0,

Excel

Excel

### DNEVNIK RADA <sup>razrednici</sup> Statistika izostanaka svih učenika

Izvještaj koji prikazuje izostanke učenika s izrađenom statistikom opravdanih, neopravdanih i sati koje je još potrebno ažurirati. Klikom na pojedino polje u prvom retku tablice (pr. na 'Ime', 'Prezime', 'Opravdano'...) podatke je možete poredati uzlazno ili silazno.

Statistika izostanaka svih učenika po tipu izostanka

| Ime 🛟   | Prezime 🔺 | Opravdano 🗘 | Neopravdano 💲 | Ostalo 🛔 | Nije ažurirano | Ukupno 🛟 |
|---------|-----------|-------------|---------------|----------|----------------|----------|
| Marija  | Marić     | 0           | 0             | 0        | 4              | 4        |
| Ivana   | Perić     | 0           | 0             | 0        | 3              | 3        |
| Ivan    | Petrović  | 1           | 2             | 0        | 0              | 3        |
| Milan   | Vukić     | 2           | 0             | 0        | 0              | 2        |
| Ukupno: | •         | 3           | 2             | 0        | 7              | 12       |

IZOSTANCI UČENIKA U 3.A RAZREDU - ŠK. GODINA 2012-2013

IZOSTANCI UČENIKA U 3.A RAZREDU PO TIPU IZOSTANKA - ŠK. GODINA 2012-2013

| Ime    | Prezime  | Bolest - Ilječnička ispričnica | Bolest - opravdao roditelj | Pregled | Promet | Administrativni postupci | Dozvola | Natjecanje | Ispit | Nastup | Ostalo | športski dopust | Nije<br>ažurirano | Ukupno |
|--------|----------|--------------------------------|----------------------------|---------|--------|--------------------------|---------|------------|-------|--------|--------|-----------------|-------------------|--------|
| *      |          | ÷                              | \$                         | ÷       | \$     | ÷                        | ÷       | ÷          | ÷     | ÷      | ŧ      | ÷               | ÷                 | ÷      |
| Marija | Marić    | 0                              | 0                          | 0       | 0      | 0                        | 0       | 0          | 0     | 0      | 0      | 0               | 4                 | 4      |
| Ivana  | Perić    | 0                              | 0                          | 0       | 0      | 0                        | 0       | 0          | 0     | 0      | 0      | 0               | 3                 | 3      |
| Ivan   | Petrović | 0                              | 1                          | 0       | 0      | 0                        | 0       | 0          | 0     | 0      | 2      | 0               | 0                 | 3      |
| Milan  | Vukić    | 2                              | 0                          | 0       | 0      | 0                        | 0       | 0          | 0     | 0      | 0      | 0               | 0                 | 2      |
| Ukupn  | 0:       | 2                              | 1                          | 0       | 0      | 0                        | 0       | 0          | 0     | 0      | 2      | 0               | 7                 | 12     |

### DNEVNIK RADA <sup>razrednici</sup> Izvannastavne školske aktivnosti

#### IZVANNASTAVNE ŠKOLSKE AKTIVNOSTI

Dodaj aktivnost

| Popis aktivnosti                      |   |
|---------------------------------------|---|
| Prva izvannastavna školska aktivnost  | / |
| Druga izvannastavna školska aktivnost | / |
|                                       |   |

### Podaci o stručnim posjetima, školskim izletima i ekskurzijama

| Tip izleta | Od                                                         | Do                                                          | Mjesto                             | Broj učenika        | Voditelj               |                     | Napomena        |
|------------|------------------------------------------------------------|-------------------------------------------------------------|------------------------------------|---------------------|------------------------|---------------------|-----------------|
| et         | 22.06.2013                                                 | 23.06.2013                                                  | Plitvička jezera                   | 30                  | e-Dnevnik Razrednik    | Izlet u prirodu     | 1               |
| aturalac   | 19.08.2013                                                 | 25.08.2013                                                  | Grčka                              | 30                  | e-Dnevnik Razrednik    | Maturalni izlet u ( | Grčku 🥒         |
|            | Tip:<br>Od:<br>Mjesto:<br>Voditelj:<br>Napomo<br>Posjet gr | izlet<br>04.0<br>Karlo<br>: e-Dn<br>ena:<br>radu na 4 rijek | 5, 2013.<br>wac<br>evnik Razrednik | * Do: * Broj uča  · | 04. 05. 2<br>enika: 26 | Za<br>2013.         | kvori<br>*<br>* |

### **PREGLED RADA**

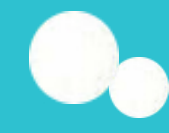

#### e-Dnevnik test

#### Odaberite cjelinu za pregled rada:

| Popis nastavnih pred                                                                                                    | meta i nastavnika                             | Nastavnici mogu vidjeti i raspored zadaća svih predmeta                                           | a za sve                     |  |  |  |  |  |
|----------------------------------------------------------------------------------------------------|-----------------------------------------------|---------------------------------------------------------------------------------------------------|------------------------------|--|--|--|--|--|
| Raspored pisanih zad                                                                                                    | aća, tehničkih i drugih programa i ostalih uč | kutu sučelja, odaberu opciju <i>Postavke</i> , a zatim <i>Popis pis</i><br>zadaća za sve razrede. | sanih                        |  |  |  |  |  |
| Podaci o provedenim pisanim zadaćama i urađenim tehničkim i drugim programima te ostalim učeničkim radovima                           |                                               |                                                                                                   |                              |  |  |  |  |  |
| Lektira Dostupno je svim predmetnim nastavnicima, a namijenjen je praćenju i unošenju podataka o pročitanoj ili obrađenoj literaturi. |                                               |                                                                                                   |                              |  |  |  |  |  |
| Podaci o praktičnoj nastavi i radioničkoj praksi                                                                                      |                                               |                                                                                                   |                              |  |  |  |  |  |
| Raspored učenika na                                                                                                    | praktičnom dijelu programa naukovanja         |                                                                                                   |                              |  |  |  |  |  |
| Podaci o provedbi pro                                                                                                    | ograma profesionalnog informiranja i usmje    | ravanja učenika                                                                                   |                              |  |  |  |  |  |
| Godišnji plan i tjedna evidencija te bilješke o radu razrednika u razrednome odjelu razrednici                                        |                                               |                                                                                                   |                              |  |  |  |  |  |
| Popis vrsta primjeren                                                                                                    | og oblika pomoći za učenike s teškoćama       | Unosi pe                                                                                          | dagog na znanje nastavnicima |  |  |  |  |  |
|                                                                                                    |                                               |                                                                                                   |                              |  |  |  |  |  |

Kada se kroz ovaj raspored unese aktivnost, ona će biti vidljiva u *Dnevniku rada* pod *Napomenom* za taj čitav dan (datum aktivnosti). Nakon što se zadaća ili neka druga aktivnost održi, potrebno ju je unijeti u *Podatke o provedenim pisanim zadaćama i urađenim tehničkim i drugim programima*.

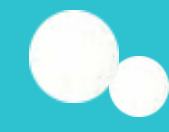

### ZAPISNICI razredn

Popis svih zapisnika koje je unio razrednik. Nastavnici koji predaju tom razrednom odjeljenju mogu samo pregledati unesene zapisnike dok razrednik može mijenjati već unesene zapisnike ili unijeti nove klikom na gumb "Novi zapisnik".

Za pregled, promjenu ili brisanje već unesenih zapisnika potrebno je odabrati željeni zapisnik i nakon toga odabrati željeni gumb ("Pregledaj", "Uredi" ili "Obriši").

Prilikom unosa novog zapisnika, potrebno je iz padajućeg izbornika odabrati vrstu.

| e-Dnevnik test       |                                                                                                    |   |
|----------------------|----------------------------------------------------------------------------------------------------|---|
| Uređivanje zapisnika |                                                                                                    |   |
| Vrsta zapisnika:     | ODABERITE VRSTU                                                                                                    | * |
| Naslov:              | ODABERITE VRSTU<br>Roditeljski sastanak<br>Sjednica razrednog vijeća                                                          | * |
| Broj sudionika:      | Sjednica nastavničkog vijeća<br>Sjednica nastavničkog vijeća - kraj polugodišta<br>Sjednica nastavničkog vijeća - kraj godine | * |
| Datum:               | Sastanci<br>Sastanci razrednika                                                                                               |   |
| Opis: *              |                                                                                                    |   |

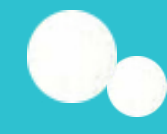

# Nazočnost roditeljskim sastancima i pojedinačnim razgovorima

ZAPISNIC

Klikom na gumb "Novi roditeljski sastanak" potrebno je odabrati samo datum roditeljskog sastanka nakon čega će sustav inicijalno za sve učenike plusom ("+") označiti prisutnost roditelja na sastanku. Prisutnost roditelja možete promijeniti klikom na "+" koji nakon toga postane "-". Pojedinačne razgovore s roditeljima učenika moguće je dodati ili urediti na način da se za pojedinog učenika u stupcu "Nadnevak pojedinačnih razgovora" odabere polje i nakon toga klikne na "Dodaj" ili "Uredi". Klikom na "Dodaj" u novom prozoru potrebno je odabrati datum pojedinačnog razgovora i u polje "Napomena" slobodnim unosom unijeti bilješku. Klikom na "Uredi" otvara se popis svih unesenih razgovora za učenika koje je moguće urediti i/ili obrisati.

## ZAPISNICI Bilješke o pregledu razredne knjige

#### BILJEŠKE O PREGLEDU RAZREDNE KNJIGE

| Datum      | Napomena               | Pregledao                               |
|------------|------------------------|-----------------------------------------|
| 01.07.2013 | Razredna knjiga uredna | 08.08.2013 10:52<br>e-Dnevnik Ravnatelj |

### Podaci o broju učenika u razrednom odjelu tijekom školske godine

PODACI O BROJU UČENIKA U RAZREDNOM ODJELU TIJEKOM ŠKOLSKE GODINE Tablica 1

|                                            | Ukupno | Po spolu |       | Broj učenika po uspjehu |               |       |          |            |           |
|--------------------------------------------|--------|----------|-------|-------------------------|---------------|-------|----------|------------|-----------|
|                                            |        | Ženske   | Muški | Odličan                 | Vrlo<br>dobar | Dobar | Dovoljan | Ponavljači | Nepoznato |
| Nakon upisa na početku školske<br>godine 🧳 | 0      | 0        | 0     | 0                       | 0             | 0     | 0        | 0          | 0         |
| Upisani tijekom školske godine 📝           | 0      | 0        | 0     | 0                       | 0             | 0     | 0        | 0          | 0         |
| lspisani zbog prelaska u drugu školu<br>/  | 0      | 0        | 0     | 0                       | 0             | 0     | 0        | 0          | 0         |
| Napustili školu 🥒                          | 0      | 0        | 0     | 0                       | 0             | 0     | 0        | 0          | 0         |
| Isključeni iz škole 🥒                      | 0      | 0        | 0     | 0                       | 0             | 0     | 0        | 0          | 0         |
| Na kraju školske godine                    | 0      | 0        | 0     | 0                       | 1             | 0     | 0        | 0          | 0         |

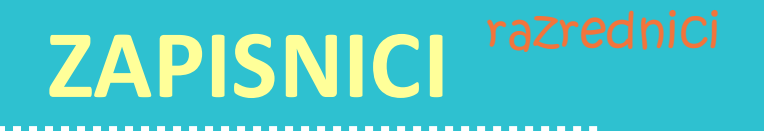

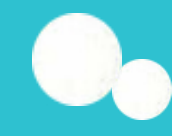

#### Odaberite cjelinu za zapisnike:

Zapisnici

Nazočnost roditeljskim sastancima i pojedinačnim razgovorima

Bilješke o pregledu razredne knjige

Podaci o broju učenika u razrednom odjelu tijekom školske godine

Podaci o broju učenika u razrednom odjelu prema obrazovnim programima i uspjehu iz prethodnog razreda

Podaci o broju učenika prema programu i učenju stranih jezika

Podaci o broju održanih nastavnih sati i broju nedovoljnih ocjena prema nastavnim predmetima

Podaci o uspjehu i vladanju (učenika s prolaznim ocjenama)

| Ostali podaci              |                         | Razrednu knjigu može zaključati razrednik ili   |
|----------------------------|-------------------------|-------------------------------------------------|
| Dazrodna knjiga zaključena | razrodnik ili ravnatoli | ravnatelj tako da odabere datum zaključavanja i |
| kazreuna knjiga zaključena |                         | zatim na "Zakliučaj". Kada ravnateli zakliuča   |
|                            |                         | razrednu knjigu tada je onemogućen unos         |
|                            |                         | podataka ili izmjena istih.                     |

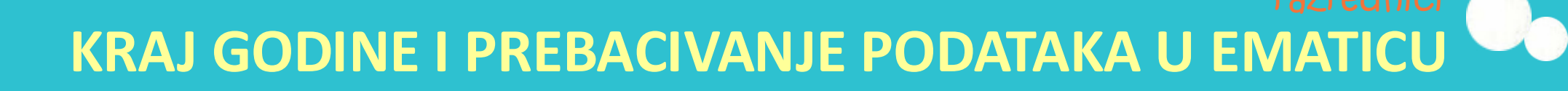

Prije prebacivanja podataka u eMaticu svakako provjerite imaju li učenici zaključene sve ocjene, ažurirane izostanke uneseno vladanje i eventualne pedagoške mjere. 'Imenik' > 'Izbornik' (Kvadratić s tri crte) > 'Administracija učenika' > 'Izbornik' > 'Prebaci u eMaticu' Klikom na 'Prebaci u eMaticu' prikazat će se podaci koji će biti preneseni

| Prijenos podataka u eMaticu                     |                                       |  |  |  |  |  |
|-------------------------------------------------|---------------------------------------|--|--|--|--|--|
| Učenici kojima će se podaci prebaciti u eMaticu |                                       |  |  |  |  |  |
| Ivan Petrović                                   | Zaključna ocjena na kraju godine      |  |  |  |  |  |
| Informatika                                     | 3 (Dobar)                             |  |  |  |  |  |
| Fizika                                          | 4 (Vrlo dobar)                        |  |  |  |  |  |
| Opravdano / neopravdano                         | 1/2                                   |  |  |  |  |  |
| Vladanje                                        | dobro                                 |  |  |  |  |  |
| Pedagoške mjere                                 | 10.06.2013 - Pohvala Razrednog vijeća |  |  |  |  |  |

Uspješnost prebacivanja podataka možete dodatno provjeriti u eMatici.

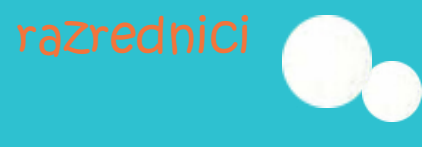

#### **KRAJ GODINE I ISPIS IMENIKA**

Imenik > Ispis imenika

......................

# VREMENSKA OGRANIČENJA U E-DNEVNIKU

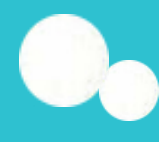

Nastavnik može obrisati unesenu ocjenu unutar 10 minuta. Unos ocjene moguć je od prvog dana u prethodnom mjesecu do trenutnog datuma. Nedjeljom nije moguće unijeti ocjenu. Razrednik može unijeti ocjene i za više od mjesec dana unatrag koristeći opciju "Višestruki unos".

Brisanje nastavne jedinice i izostanaka moguće je unutar 48 sati. Izmjena nastavne jedinice u kombiniranoj grupi moguća je unutar 10 minuta.

Unos sata nije vremenski ograničen. Nastavni sati uneseni 14 ili više dana kasnije od datuma održanog sata u pojedinim izvještajima bit će označeni žutom bojom. *Napomene* se u jednom radnom danu mogu promijeniti samo unutar 24 sata nakon unosa pa i o tome treba voditi računa. Podaci prikazani unutar e-Dnevnika za učenike se prikazuju bez vremenskog odstupanja.

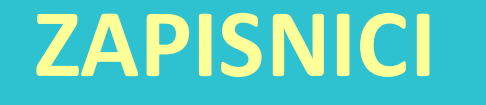

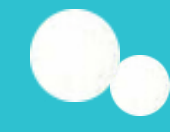

### "Čarobne" tipke:

.....

ctrl +ckopirajctrl +vzalijepi